## Printing on "TerraBlack" / "Terra" In the labb

## Adding a printer

1. In Windows, press **Windows+E** or search "File Explorer" in search window to start Windows **File Explorer**.

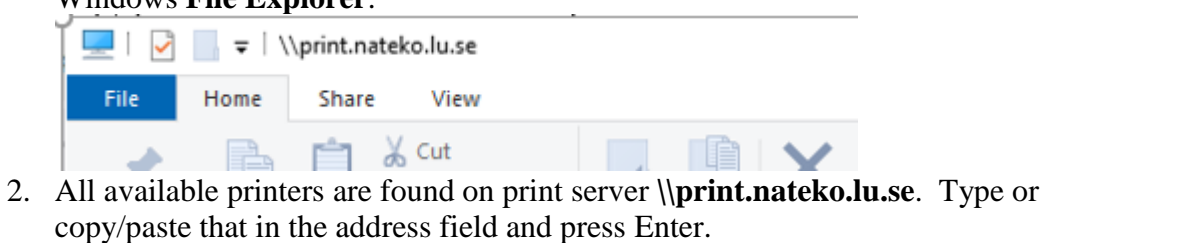

| ridine.         | 1990 | comments                             |
|-----------------|------|--------------------------------------|
| 🖵 2019          |      |                                      |
| 🔁 Aurora_LAB    |      | Canon iR-ADV 62556265 PCL5e          |
| 🔁 BIZHUB_C450   | )    | BIZHUB_C450                          |
| 🔁 Canon         |      | Canon                                |
| 🔁 Cerberus_PCL  | .5e  | Canon iR-ADV C5250/5255 PCL5c        |
| Drivers         |      |                                      |
| 🚍 Galaxy        |      | Galaxy                               |
| 🔁 Hades         |      | Hades                                |
| 🚍 Limbo         |      | Limbo                                |
| 🔁 Moon          |      | Moon                                 |
| 🔁 Moonbow       |      | E-Studio 5540CSE                     |
| 🚽 PCOUNTER      |      |                                      |
| 🚍 Quasar        |      | Quasar                               |
| 茔 Satellite     |      | Satellite                            |
| 🚽 Server        |      |                                      |
| 🔁 Sunrise_PCL   |      | Sunrise_PCL                          |
| 🔁 Sunrise_UFRII |      | Sunrise_UFR II                       |
| 🔁 Terra         |      | Canon Generic Plus PCL6              |
| 🔄 TerraBlack    |      | Canon iR-ADV 62556265 PCL5e          |
| 🔄 Utopia        | •    | HP Universal Printing PCL 5 (v5.9.0) |
|                 |      |                                      |

3. **Double-click** on the other printer you want to add and **click Install.** For the lab it is .**TerraBlack** or **Terra** depending on if you want Black/White printing or Color.